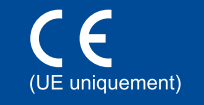

# Guide d'installation rapide

Les tout derniers manuels sont disponibles sur le site Brother Solutions Center : http://solutions.brother.com/. Certains modèles ne sont pas disponibles dans tous les pays.

Version A FRE/SWI-FRE/BEL-FRE

### Déballez l'appareil, puis vérifiez les composants

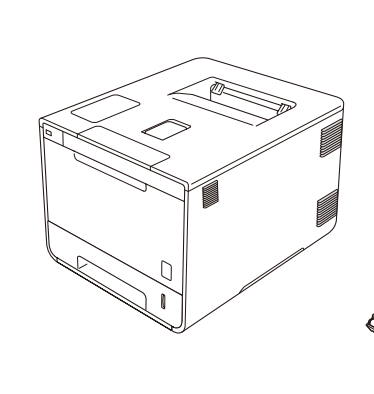

. . . . . . . . . . . . . . . . . . .

brother

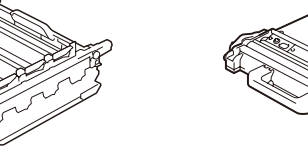

Unité tambour (composant pré-installé)

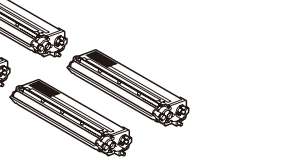

Cartouches de toner (noir, cyan, magenta et jaune préinstallés)

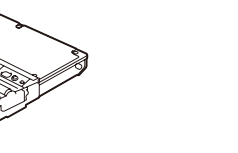

Bac de récupération du toner usagé (composant pré-installé)

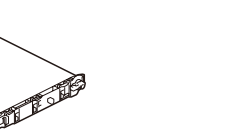

Courroie (composant pré-installé)

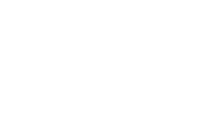

Cordon d'alimentation

**CD-ROM** 

Guide d'installation rapide

Guide de sécurité du

produit

· Vous devez acheter le câble d'interface adapté à l'interface que vous souhaitez utiliser : Câble USB

.....

Il est recommandé d'utiliser un câble USB 2.0 (type A/B) ne mesurant pas plus de 2 mètres.

Pour obtenir la procédure d'installation correcte, lisez d'abord le Guide de sécurité du produit puis le Guide d'installation rapide.

• Selon votre pays, les composants inclus dans le carton et le cordon d'alimentation CA peuvent différer. · Les illustrations de ce Guide d'installation rapide sont tirées du

#### Câble réseau

modèle HL-L9200CDW.

**REMARQUE** :

Utilisez un câble droit à paire torsadée de catégorie 5 (ou supérieur) prévu pour un réseau Fast Ethernet 10BASE-T ou 100BASE-TX.

# Retirez le matériau d'emballage de l'appareil

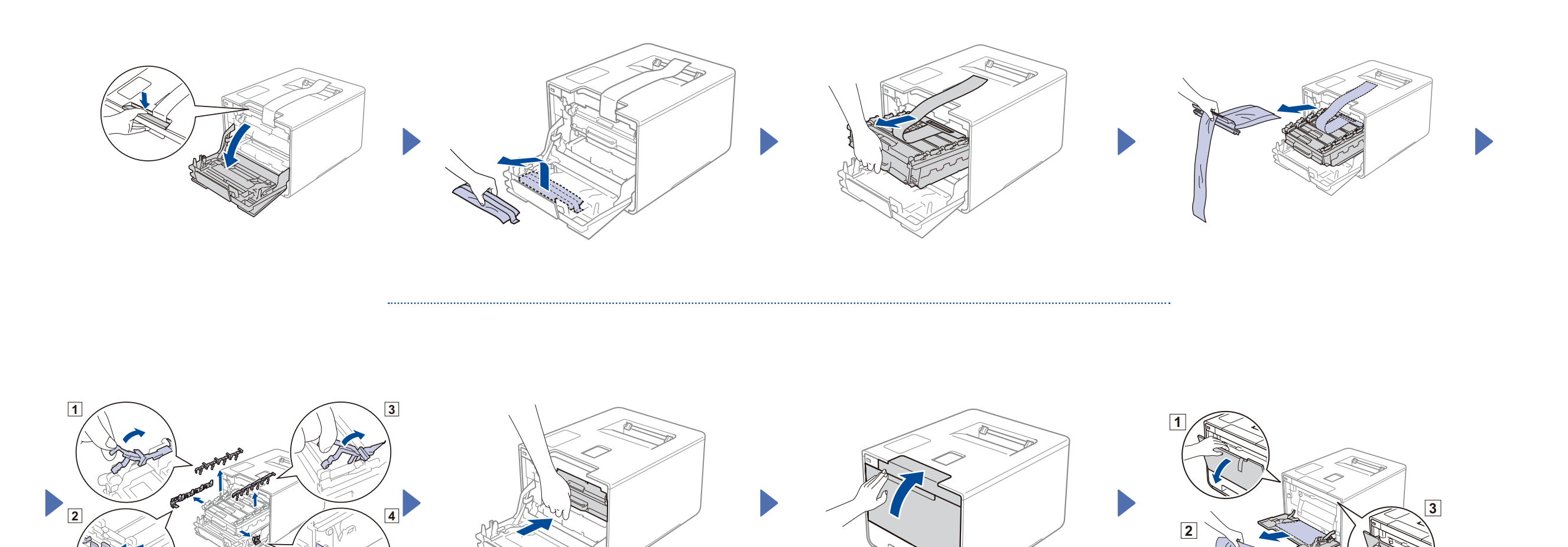

#### Chargez du papier dans le bac 2

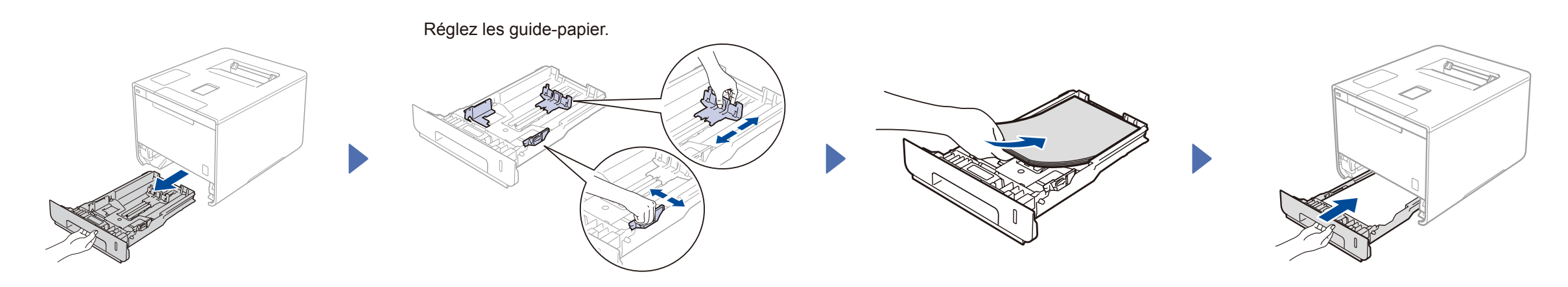

3 Connectez le cordon d'alimentation, puis mettez l'appareil sous tension

4

# Sélectionnez votre langue

- Appuyez sur General Setup (Param. général) > Local Language (Langue locale). 1.
- 2. Appuyez sur votre langue.
- 3. Sur le panneau tactile de l'appareil, appuyez sur

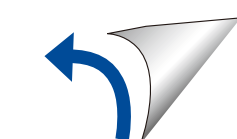

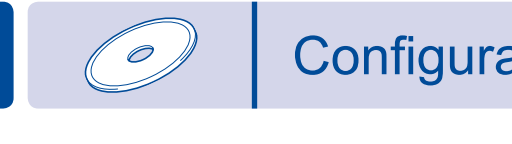

5

# Configuration au moyen du CD-ROM (Windows®)

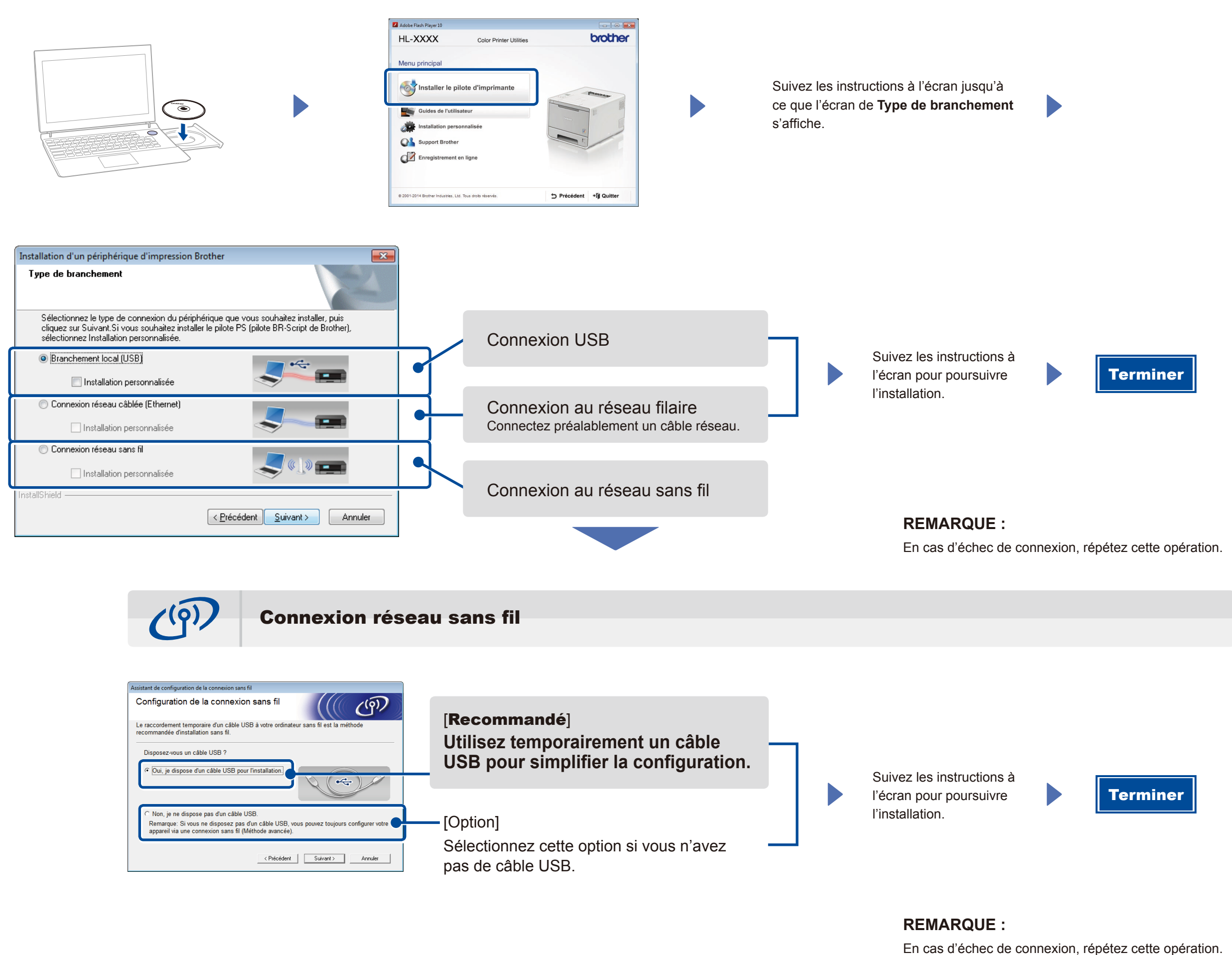

**±** 

Configuration sans le CD-ROM (Windows® sans lecteur de CD-ROM ou Macintosh)

(Pour Windows<sup>®</sup>) solutions.brother.com/windows (Pour Macintosh) solutions.brother.com/mac

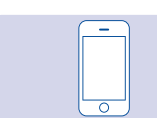

## Impression au moyen d'un appareil mobile

Réalisez des impressions depuis vos appareils mobiles au moyen de notre application gratuite « Brother iPrint&Scan ».

1 Connectez l'appareil au point d'accès ou au routeur du réseau sans fil depuis l'écran tactile de l'appareil.

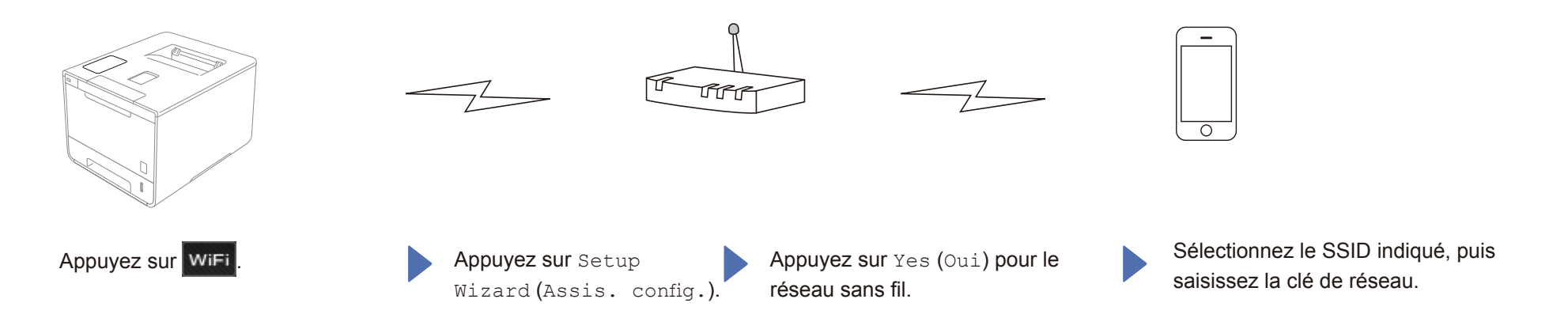

2. Téléchargez l'application « Brother iPrint&Scan » pour commencer à utiliser votre appareil avec des appareils mobiles. solutions.brother.com/ips

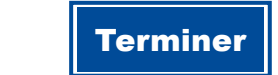